# لوحم ىلع STP تادادعإ نيوكت Cisco Business (رماوألا رطس ةەجاو) CLI لالخ نم

#### فدەلا

نم ثبلا فصاوع نم 2 ةقبطلا نم ثبلا تالاجم (STP) ةعرفتملا ةرجشلا لوكوتورب يمحي عضو يف .راركتلا تاقلح عنمل دادعتسالا عضو ىلإ تاطابترالل يئاقتنالا دادعإلا لالخ ،ططخملا رييغت دعب .مدختسملا تانايب لقن نع اتقؤم تاطابترالا هذه فقوتت ،دادعتسالا .ايئاقلت تاطابترالا طيشنت ةداعإ متي ،انكمم تانايبلا لقن حبصي ثيرج

ببستتو .ةفيضملا تائيبلا نيب ةليدب تاراسم دوجو دنع ةكبشلا راركت تاقلح ثدحت ةكبشلا ربع تانايبلا رورم ةكرح هيجوت ةداعإب 2 ةقبطلا تالوحم مايق يف تاقلحلا هذه (STP) ةعرفتملا ةرجشلا لوكوتورب رفوي .ةكبشلا ةءافك نم للقي امم ،يئاهنال لكشب راركتلا تاقلح ةيناكمإ نم تاراسملا هذه للقت .ةكبش ىلع ةياهنلا طاقن نيب اديرف اراسم نوكت امدنع يجذومن لكشب (STP) ةعرفتملا الوكوتول الوكوت مال وكوت ماتي رادكتا تامدنع يجذومن لكشب (STP)

ةيلاتا ةعرفتملا ةرجشلا لوكوتورب تارادصإ زاهجلا معدي:

- نيتطحم يأ نيب ادحاو اراسم رفوي يديلقتلا (STP) ةعرفتملا ةرجشلا لوكوتورب اهيلع ءاضقلاو راركتلا تاقلح بنجت يلع دعاسي امم ،نيتيفرط.
- ريفوتل ةكبشلا تاططخم فشتكي عيرسلا (RSTP) ةعرفتملا ةرجشلا لوكوتورب ةكبشلا ططخم نوكي امدنع ةيلاعف رثكأ اذه نوكيو .ةعرفتملا ةرجشلل عرسأ براقت عرساً براقت ثودح نكمملا نم نوكي دق يلاتلابو ،ةرجشلا بسح يعيبط لكشب امظنم. يضارتفا لكشب RSTP نيكمت متي
- ةعرفتملا ةرجشلا لوكوتورب دنتسي ةددعتملا (STP) ةعرفتملا ةرجشلا لوكوتورب نأ لواحيو ،ةطوشنأ 2 ةقبط فشكي وه .(RSTP) ةعرفتملا ةرجشلا لوكوتورب ىلإ (MSTP) ىلع راركتلا تاقلح دوجول ارظن .رورم ةكرح لسري نم طروتم ءانيملا عنمي ب مه ففخي لوكوتورب ةقلح عنمل ام ذفنم رظح دنع قلاح ثدجي نأ نكمي ،aumin 2-domain ققبط لك ساسأ ،هرظح متي مل يذلا ذفنملا ىل رورملا ةكرح هيجوت ةداعا متتس .(STP) قعرفتملا قرجشلا الاعف امادختسا سيل اذه .هرظح مت يذلا ذفنملا ىل رورملا قكرح مي عنهي المولي وتورب أول

فاشتكا نكمي ثيحب ،STP تاليثم نم ديدعلا نيكمتب ةلكشملا هذه لحب MSTP موقي ليثمل ذفنملا رظح نكمي اذهو .ليثم لك يف لصفنم لكشب اهفيفختو راركتلا تاقلح STP تاليثمل ةروظحم ريغ نكلو (STP) ةعرفتملا ةرجشلا لوكوتورب تاليثم نم رثكأ وأ دحاو ةداعإ متيسف ،ةفلتخملا STP تاليثمب ةطبترم ةفلتخملا NLAN تاكبش تناك اذإ .ىرخالا اهب ةنرتقملا MST تاليثمل وSTP ذفنم ةلاح يلإ ادانتسا اهب ةصاخلا تانايبلا رورم ةكرح .لوم قكرح

.CLI لا اللخ نم حاتفم cbw ىلع STP لكشي نأ فيك تنأ يدبي نأ ةدام اذه فدهي

## جماربلا رادصإ | قيبطتلل ةلباقلا ةزهجألا

- CBS250 <u>(تانايبلا ققرو)</u> 3.0.0
- CBS350 <u>(تانايب مَقرو)</u> 3.0.0
- CBS350-2X (<u>تانايب ققرو)</u> 3.0.0 |
- CBS350-4X (<u>تانايب ةقرو)</u> 3.0.0 (

### ةعرفتملا ةرجشلا صئاصخ نيوكت

امه نايضارتفالا رورملا ةملكو مدختسملا مسا .لوحملا مكحت ةدحو ىلإ لوخدلا لجس .1 ةوطخلا cisco/cisco. لِخدأف ،ةديدج رورم ةملك وأ ديدج مدختسم مسا نيوكت نم تيهتنا دق تنك اذإ كلذ نم ًالدب دامتعالا تانايب.

وأ SSH لالخ نم SMB لوحمل (CLI) رماوألا رطس ةمجاو ىلإ لوصولا ةيفيك ةفرعمل :**قظحالم** Telnet، ا<u>انه</u> رقنا.

User Name:cisco Password:\*\*\*\*\*\*\*\*\*

كيدل لوحملل قيقدلا زارطلا بسح رماوألا فلتخت دق **:ةظحالم** 

لالخ نم "ماعلا نيوكتلا" عضو ىل لخدا ،لوحملل "تازايتمالا يذ EXEC" عضو نم .2 ةوطخلا يلاتل ل

CBS350#configure

:يلي ام لخدأ ،لوحملا ىلع (STP) ةعرفتملا ةرجشلا لوكوتورب فئاظو نيكمتل .3 ةوطخلا

CBS350(config)#spanning-tree

:يلاتالا ،حاتفملا يلع ضكري نأ لوكوتورب STP لا لكشي نأ تلخد .4 ةوطخلا

CBS350(config)#spanning-tree mode [stp|rstp|mst]

يه تارايخلا:

- يديلقتلا (STP) ةعرفتملا ةرجشلا لوكوتورب (STP) ةعرفتملا ةرجشلا لوكوتورب اهعنميو ةكبشلا تاقلح نم للقي امم ،ةياهن يتطقن يأ نيب ادحاو اراسم رفوي.
- المحمل المريض المركوتورب فشتكي (RSTP) معرفتمل المرجش ال المي المركوتورب (RSTP) المعرف من المريض المراج الم الحاتم رايخلا اذه نوكي .ةعرفتملا مرجشلل عرساً براقت ريفوتل ةكبشلا تاططخم يضارتفا لكشب
- mst دمتعي MSTP دمتعي RSTP. ب مه ففخي نأ لواحيو ،ةطوشنأ 2 ةقبط فشكي وه رورم ةكرح لسري نم طروتم ءانيملا عنمي.

.RSTP لوكوتورب مادختسإ متي ،لاثملا اذه يف

CBS350(config)#spanning-tree mode rstp

يلي ام لخدأ ،ةيضارتفالا راسملا ةفلكت ةقيرط نييعتل .5 ةوطخلا :

CBS350(config)#arbre [|]

:يە تارايخلا

- long ىدملا. ذفنملا راسم فيلاكت ةميق ددحي from one to 2000000.
- . from one to 65535. يدملا. ذفنملا راسم فيلاكت ةميق ددحي short •

ليوط ديدحت متي ،لاثملا اذه يف.

CBS350(config)#spanning-tree pathCost method long

متي يتلاو ،لوحملل (STP) ةعرفتملا ةرجشلا لوكوتورب ةيولوأ نيوكتل .6 ةوطخلا

#### يلي ام لخداً ،يسيئر رسجك ەديدحت متي يذلا رسجلا ديدحتل اەمادختسإ:

CBS350(config)#spanning-tree priority [priority-number]

• priority-number — ىدملا. رسجلا ةيولوأ ددحي from 0 to 61440.

.32768 مادختسإ متي ،لاثملا اذه يف

CBS350(config)#spanning-tree priority 32768

ة ادأ رخآ ىلإ Hello لئاسر حاتفملا ثبي ام اريثك فيك لكشي نأ (يرايتخإ) .7 ةوطخ لخدي، يلاتلا:

.32768 مادختسإ متي ،لاثملا اذه يف

• ةميقلا. يناث 10 from دملا. يناوثلاب ةعرفتملا ةرجشلل Hello تقو ددحي — ناوث ةيناث 2 يه ةيضارتفالا.

.ةيناث 2 وهو يضارتفالا Hello تقو مادختسإ متي ،لاثملا اذه يف

CBS350(config)#spanning-tree hello-time 2

:يلاتا ،رمعل يصقألا دحلا STP لا لكشي نأ (يرايتخإ) .8 ةوطخ لخدي

CBS350(config)#spanning-tree max-age []

.ةيناث 20 يەو ةيضارتڧالا ةميقلا مادختسإ متي ،لاثملا اذه يڧ

CBS350(config)#spanning-tree max-age 20

رادقم وهو ،(STP) ةعرفتملا ةرجشلا لوكوتورب هيجوت ةداعإ تقو نيوكتل (يرايتخإ) .9 ةوطخلا ،هيجوتلا ةداعإ ةلاح لاخدإ لبق ملعتلاو عامتسالا تاللح يف ذفنملا هيف لظي يذلا تقولا يلي ام لخدأ

CBS350(config)#spanning-tree forward-time []

• يناث 10 from4 up to 30 ىدملا. يناوثلاب ةعرفتملا ةرجشلا ميجوت ةداعا تقو ددحي — ناوث. قيناث 11 يه قيضارتفالا ةميقلا.

.ةيناث 15 يەو ةيضارتڧالا ةميقلا مادختسإ متي ،لاثملا اذه يڧ

CBS350(config)#spanning-tree forward-time 15

يلاتلا، STP عاجرتسإ ةيامح نكمي نأ (يرايتخإ) .10 ةوطخ لخدي:

CBS350(config)#spanning-tree loopback-guard

ليدبلا يرذجلا ذفنملا وأ يرذجلا ذفنملا ناك اذا امم ققحتي ةزيملا هذه نيكمت **:قظحالم** رسجلا لوكوتورب تانايب تادحو ملتسي

:"تازايتمالا يذ EXEC" عضو يلإ ةدوعلل exit رمألا لخدأ .11 ةوطخلا

CBS350(config)#exit

يلاتا، حاتفملا يلع دادعا ةيلمع STP لا ضرعي نأ (يرايتخإ) .12 ةوطخ لخدي:

CBS350#show spanning-tree

دادعإ ةيلمع لكشي لاا ،حاتفملا نم بولسأ EXEC زايتما وذلا يف (يرايتخإ) .13 ةوطخ ذقني يلاتل لخدي ب دربم ليكشت ةفزاجملامسأر وذلا ىلإ:

CBS350#copy running-config startup-config

ح**يتافملا ةحول ىلع "ال" ـب ةباجإلل N وأ "معن" ـب ةباجإلل** Y ىلع طغضا (يرايتخا) .14 ةوطخلا رمالا مجوم رومظ درجمب كيدل Overwrite file [startup-config].

اللخ نم كيدل لوحملا ىلع حاجنب STP تادادعإ نيوكت نم نآلا تيەتنا دق نوكت نأ بجي CLI لالخ نم كيدل لوحملا ىلع حاجنب

ةمجرتاا مذه لوح

تمجرت Cisco تايان تايانق تال نم قعومجم مادختساب دنتسمل اذه Cisco تمجرت ملاعل العامي عيمج يف نيم دختسمل لمعد يوتحم ميدقت لقيرشبل و امك ققيقد نوكت نل قيل قمجرت لضفاً نأ قظعالم يجرُي .قصاخل امهتغلب Cisco ياخت .فرتحم مجرتم اممدقي يتل القيفارت عال قمجرت اعم ل احل اوه يل إ أم اد عوجرل اب يصوُتو تامجرت الاذة ققد نع اهتي لوئسم Systems الما يا إ أم الا عنه يل الان الانتيام الال الانتيال الانت الما